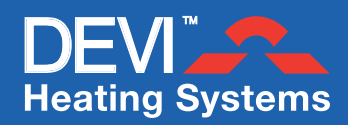

| Operation         | Factory Pre-set |              | Range                             |
|-------------------|-----------------|--------------|-----------------------------------|
| Network Type      | ALO             | Alone        | MAS (Master) : SLA (Slave)        |
| Adaptive Function | AdAP            | Adaptive On  | On (AdAP) : Off (OFF)             |
| Temp Display      | °C              | Centigrade   | °C                                |
| Sensor            | rFS             | Room & Floor | r S (Room only) : FS (Floor only) |
| Max. Floor Temp   | Mt              | + 35°C       | +20°C to +50°C                    |
| Offset            | OFFS            | 0°C          | -5.5°C to +5.5°C                  |
| Savings Set-Back* | LO              | -5°C         | 0°C to -30°C                      |
| Weekday           | 1               | 1            | 1 to 7 (eg 1=Mon, 7= Sunday)      |
| Time              | Not set         |              | 24 Hr Clock format                |
| Timer Settings    | Not set         |              | Up to 336 per week                |

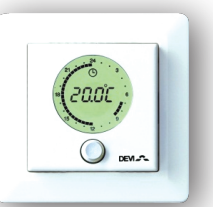

| Recommended Floor Maximums |      |  |  |  |
|----------------------------|------|--|--|--|
| Tiles on Chipboard         | 27°C |  |  |  |
| Carpet/Vinyl on Chipboard  | 35°C |  |  |  |
| Wooden Floors              | 27°C |  |  |  |
| Other (concrete, FLC)      | 45°C |  |  |  |
|                            |      |  |  |  |

Devi recommends a Floor Sensor ALWAYS be fitted

# Before setting your Devireg 550

• Energy Saving Technology. Your Devireg 550 offers an "adaptive" feature. That is, using the built-in Energy Saving technology. So, when you select the Heating Times you want for your floor (room), set the time the floor is to be ready for use (at temp) and the time when it's finished with. e.g. I want my Bathroom floor hot at 5:30am and I'm finished with it at 7:30am. You set these times. Your Devireg 550 will work out when to start & stop to ensure your floor is ready at these times. After setting, you may notice that your Devireg 550 turns ON during a NOT REQUIRED period for a day or so. This is normal as your Devireg 550 works out the heating characteristics of your room.

You may disable this feature if desired and your Devireg 550 will then switch ON or OFF at your set Times

- Individual or Networked. Your Devireg 550 can operate by itself (ALONE) or control or be controlled by another Devireg 550 which means one of your Devireg 550s would be the MASTER, the rest being SLAVES. Devireg 550's can also be networked (set & adjusted from your PC). Up to 32 Devireg 550s can be on each network.
- Savings Set-Back When in a "Not Heating" period, the Devireg 550 does not actually "switch off" as such. The Thermostat follows the "Savings" Set-Back temperature you select. If the Savings Set-Back temperature is sufficiently low enough, then to all intents and purposes the Thermostat is "off" – it will not provide heating until the next scheduled COMFORT Heat period.

<u>Example</u> If you have set your COMFORT heating temperature to 25°C and the LO (SET-BACK or SAVINGS temp) set to -15°C, then when your Devireg 550 has finished the COMFORT heating period, the heating will switch off and the temperature will start to fall but in fact not be allowed to go below 10°C in this example (25°C -15°C). The Devireg 550 will keep the Floor (or Room) at 10°C. Since it is unlikely that the Floor (or Room) temperature will fall to this level, the Devireg 550 will to all intents and purposes, be "Off". So you can see that you can set the thermostat to effectively be "OFF" or to maintain a lower floor (or room) temperature – in other words, a SAVINGS temperature.

Child-Proof Lock. Your Devireg 550 offers a Child Proof Lock facility

You now need to Activate & set your Devireg 550 to your preferred settings.

NB: when connected to the Power supply for the first time, your Devireg 550 defaults to the factory pre-sets and will be display the word CODE.

## To Activate your Devireg 550 or To Make Changes to the Setup

Please Note: If during the set-up process, a screen selection remains unchanged for 1 minute, the Devireg 550 will exit without storing any changed values.

- 1. When connected to the Supply for the first time, your Thermostat will show the word CODE proceed from Step 3 below.
- If the Thermostat display is other than 'CODE', it has already been setup. To make changes, access CODE by pressing & holding the button for approx 12secs. The display will move through the CLOCK screen (after 3 secs), the DAY/TIMER programme screen (further 3 secs), then CODE will appear after 12 sec total) – illustrated below

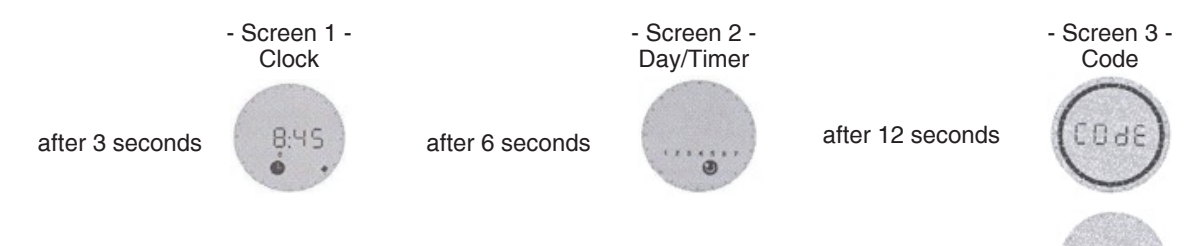

- 3. From "CODE", rotate the knob clockwise to select "0044", then Press & release the button.
- 4. OPERATING MODE Rotate the knob to select "ALO" then Press & release the button.
- ADAPTIVE FUNCTION select AdAP (adaptive function on) or rotate to select OFF (adaptive function off). Press & release the button.
- 6. SENSING TYPE Rotate to select FS = Floor (r S = Room & r F S = Floor & Room). Press & release the button.
- MAXIMUM TEMPERATURE (Mt) generally 35°C for Tiles on concrete, 27°C for Wood or Vinyl or Tiles on Chipboard. Rotate to select your setting, then Press & release the button.

(Note: Wood surfaces must not exceed 27°C – see maximums recommended by your Flooring Supplier/Contractor to prevent glues softening & wood warping. NEVER operate Underfloor Heating on or under a wood floor WITHOUT INCLUDING a floor sensor.)

If you have selected "r S" or "rFS" under Sensing type (step 6 above), you will now see -

- 8. OFFSET OFFS generally ignore this setting it allows to "offset" the Devireg 550's display temperature if required to make it match another Room thermometer. If required, make your selection then, press & release the button.
- 9. SAVINGS TEMPERATURE LO Rotate to select how much lower you wish the Floor (or Room) temperature to be when the Thermostat is Not heating. When your Thermostat is NOT HEATING, we normally assume that it is OFF. In fact with your Devireg 550 Thermostat, you select the temperature you want the Floor (Room) to not fall below. For example, if you set your COMFORT temp to 24°C and you do not require any heating when finished with the COMFORT period, choose a Set-back of say -15°C. Your floor will then need to fall to 9°C (24 15) before the heating will come on to keep the floor at 9°C. Rotate to make your selection, then Press & release the button.

### **Setting /Changing the Clock**

- 1. Tap and hold the button for approx 3 secs. and you will get the display showing at right. Release the button.
- 2. Now turn the button (either way) to select the current Day number. Continue rotating the button past 0.00 to adjust the Day number to match the particular day.

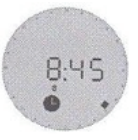

204

Clock Screen

The numbers are not day specific. We suggest: 1 = Monday thru to 7 = Sunday.

3. When the Day number is selected, set the current time and tap the button to save your settings.

## **Child Lock**

To Lock the Thermostat

- 1. Press & Hold the button while rotating steadily anti-clockwise until "Code" appears. Release the button
- 2. Turn clockwise to select "0033"
- 3. Press button to confirm. The Lock symbol appears.

To Un-Lock the Thermostat, repeat above process.

## **Setting the Timer Programming**

- With AdAP set to ON: you are setting the times the heating is to be ready. The Devireg 550 will work out when to start & stop.
- With AdAP set to OFF: you are setting the times the heating is to start & stop.
- 1. Press & Hold the button for approx 6 secs (2 screen changes will happen) first the CLOCK screen will appear, then the Timer Programme screen will appear. Release the button.
- 2. Now, turn the button to select the Weekday number. (1 = Mon, 5 = Fri etc). Tap the Button. Now turn to the Time you wish your first COMFORT heat ready say 5:45am. Tap the button. Carefully turn the button to give the period you want COMFORT heat say until 7:30am. Tap the button. Now rotate the button until the next COMFORT heat period is reached say 8:30pm. Tap the button. Carefully turn the button to give the period you want COMFORT heat say until 10:30pm. Tap the button. Now rotate & release the button past 0.00 and start the setting for the next day the Day number will have advanced by 1.
- 3. Continue this process until all days are set. (You can not "copy" from Day to Day, each Day must be set individually)
- 4. Now press and HOLD the button for approx 3 secs and your settings will be saved and the display will return to normal. Your Devireg 550 is now set!

To alter Timer program steps - Re-Enter the above process, select your Day, follow as above and the "old" values will be over-written or "Rubbed out"

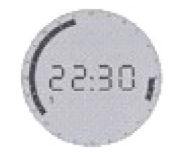

The picture at left illustrates the appearance for a Timer setting of COMFORT Heat from 6.00am to 7:30am and later from 15:30pm to 22:30pm on Day 1

3.8

### To Swap between MANUAL & TIMER modes

Simply tap and release the button. The Devireg 550 will toggle between the two formats - illustrated below

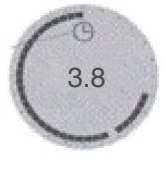

### Appearance when in TIMER mode

- The Clock symbol will show.
- The sold ring line indicates COMFORT heat period(s).
- The clear area represents SAVINGS heat period(s)
- The pulsing "block" indicates the current Time
  For FS, the centre number will be 1.0 to 10.0 see Table 1 below for details.

#### **Setting the Temperature**

Rotate the button to select your preferred temperature.

- Room or Floor & Room sensing the centre Display numbers on the Screen read in °C or °F
- Floor only sensing the display is a number from 1 to 10 see Table at right.

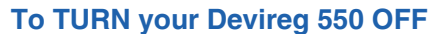

Select Manual Mode (see above) & rotate the button to the left (anticlockwise) until the display reads 0.0°C or 1.0 with the Frost symbol showing. Continue to rapidly rotate the knob anticlockwise and the word OFF will appear. Your Devireg 550 will now remain OFF.

Note: We do not recommend switching off the power supply to your Devireg 550 to turn the heating off. Please follow the above process.

# To TURN your Devireg 550 back ON

#### Either,

from the OFF screen, rotate the button clockwise and select your preferred MANUAL heating level (refer to Table 1 above). Manual & Timer heating are now both ON. Press the button once to toggle between MANUAL & TIMER modes. or

leave the MANUAL heating set to OFF, press the Button once, TIMER heating is now ON. Press the button once more, the Thermostat is OFF. From this arrangement, you can toggle between OFF & TIMER heating settings with just one tap of the button. This makes turning the heating off for holidays and summer very easy.

Unit 5, 83 Bassett Street Mona Vale \ PO Box 707 Mona Vale NSW 1660 T 1800 636 091 \ F 02 9997 7852 E info@devexsystems.com.au \ W www.devexsystems.com.au Devex Systems Pty Ltd \ ACN 122 894 562

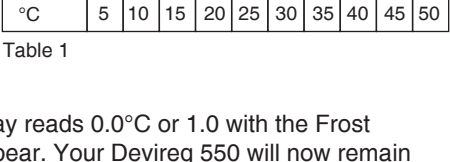

Approx Temp conversion for Floor Sensing only

8

9 10

Screen Appearance when in MANUAL mode

The Complete solid ring indicates COMFORT heat

For FS, the centre number will be 1.0 to 10.0 – see

2 3 4 5 6 7

1

is permanently ON

Table 1 below for details.

Level

′stems

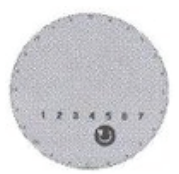

Timer Programme Screen